「脳振盪への対応 (一般向け)」オンラインテスト (Concussion management for general public)

1、日本ラグビーフットボール協会HPの中下段、関東・関西・九州協会バナ ーの並び

WR (ワールドラグビー (http://www.worldrugby.org/)) サイトを開く

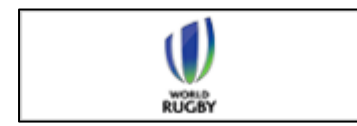

2、QUICK LINKSにある「Concussion」をクリック

3、上部「LANGUAGE」をクリックし、「日本語」にする

4、ログインを行う。

※WR passport (登録)をしていない人は → 「未登録なので登録します」をクリック → WR パス ポートの登録をする (氏名、メールアドレス、

パスワード等の入力)

## ※氏名は必ず

## ローマ字表記で行う。漢字×

※昨年度「Rugby Ready」証明書の名前が「?????」になってしまった人は
→ 「プロフィール編集」をクリック → 名前をローマ字に入力し直

す

5、脳振盪への対応(一般向け)Concussion management for general public をクリック

6、①すでに合格している人は、修了証明書をダウンロードし印刷する

安

## 全推進講習会に持参する

## ②これからオンラインテストを受けられる方は

◆真ん中「脳振盪の管理(一般向け)」学習開始をクリック

Ţ

Ţ

◆5項目の質問に対してすべて回答・正解すると「合格」の表示がでる

◆「修了証のダウンロード」をクリックするとPDFの修了証明書がダウンロードされる

◆印刷したものを安全推進講習会に持参する